## 银联无卡支付开通的方式有2种:

1) 携带银行卡和身份证到柜台直接开通

如您的卡之前在柜台签约了网银,您登录
 网银后在申请开办——网上支付通——签约
 加办中选择"银联无卡支付"自行开通。详
 细的图文流程如下:

# 1、在浏览器地址中输入<u>http://www.psbc.com</u>,点击"个人网上银行登录"

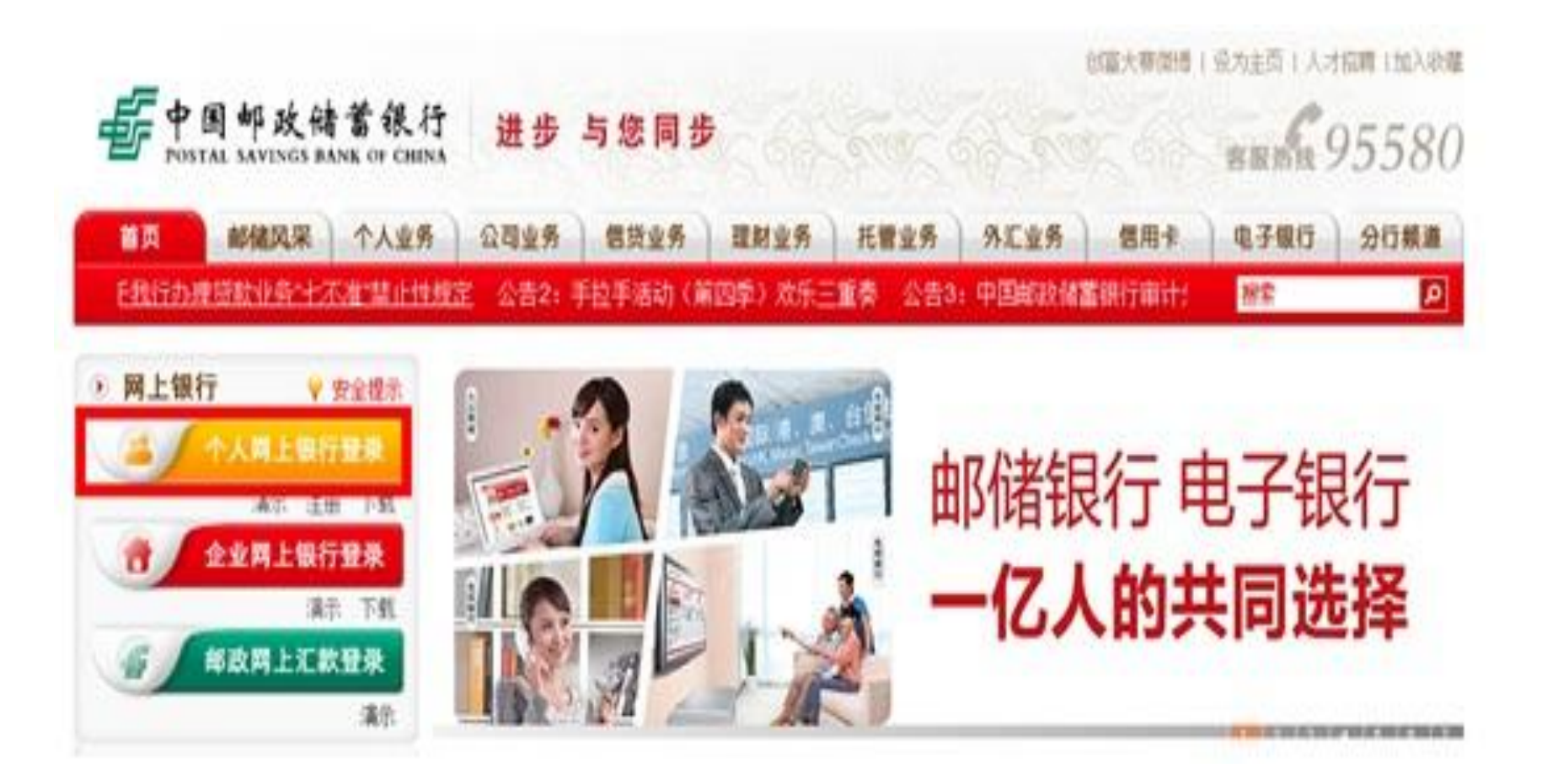

#### 2. 输入证件号码和登录密码和验证码,点击登录

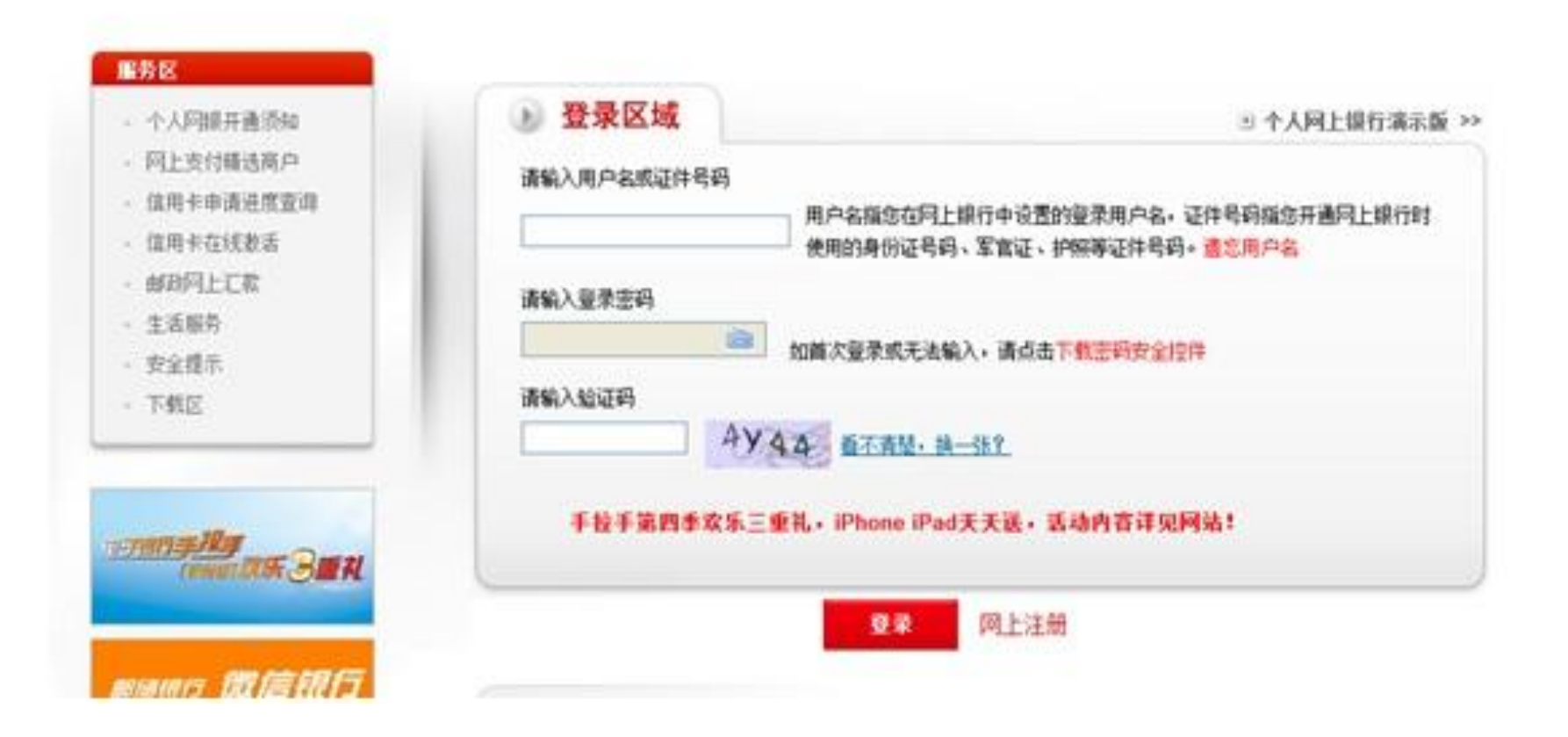

#### 3. 选择"申请开办"—"网上支付通"—"签约加办",并 点击"同意"按钮

| FOSTAL SAVINGS             | 古書銀行 个人网上银行 (100-58-95580)<br>IANK OF CHENA クノス (100-58-95580)<br>(100-58-95580)                                                          |
|----------------------------|----------------------------------------------------------------------------------------------------|
| 我的账户 林康正款                  | 信用末 生活服务 阿上支付 投资理财 外汇通 个人装款 申請开办 2全中心 喜户服务 の 在最客屋                                                                                         |
| 网上支付通 自用卡 开通机              | (税銀行 手机銀行 將行臺灣防災 功能概述 う活品前页 の 解約                                                                                                    |
| - 圣约加办                     |                                                                                                    |
| + 20M0                     | 20 念的位置:申请开办 > 同上支付遣 > 证约如办                                                                                                    |
| + 閉鎖检改                     | 经卡"网上支付通"服务协议                                                                                                    |
| + 手机号码检改                   |                                                                                                    |
| + 並約這應臺湖                   | 中国邮政结響很行(以下第称"甲方")与绿卡"阿上支付通"服务申请人(以下第称"乙方") 就乙方向甲方申请"阿上支付通"服务签订<br>如下防设+                                                                  |
| • 开最手机银行                   | 一、"网上支付通"服务内容<br>"同上支付通"是单方为乙方提供的一系列天常登录问题,都可方便、快速地震成同上支付的产品。目前,"同上支付通"包括"支付宝卡                                                            |
| <ul> <li>开道电视银行</li> </ul> | 通"、"财村通一点通"和"探联无卡支付"。                                                                                                    |
|                            | "支付金卡通"是乙方将绿卡等户与支付金等户部约即定后,即可查班支付金等户进行绿卡等户间上支付、提现《描码支付金等户内资金转入签<br>(A)是上年户中》、以三字的说上来(A)等时之间的的A),如日上十月下月。                                  |
| FID FIRST CONTRACTOR       | 1914年後六月71,并可還加以下級人民的課題的一种可工具的工具。<br>對付還一点通"是乙方將操卡账戶与對付通账戶並約期定后,即可堅持對付通账戶通行操卡账戶网上支付、提現(描稿對付通账戶內資金转入<br>至約操卡账戶內)。并可查询操卡账戶余額和支付開發的一种网上支付工具。 |
| ■ 重新未读A型                   | "根联无卡支付"是乙方通过互取列、手机、电视或NR语音等方式开展率面对面交易时,在安全技术保护和信誉简户环境下,提供根联卡卡号<br>及密码、手机号码和运件信息给发卡机构,面发卡机构进行信息验证和交易授权的组行卡支付业务。                           |
| 柳兰壮的故自                     | 二、甲方的权利和义务<br>                                                                                                    |

### 在客户服务类型中选择"银联无卡支付",输入姓名、 证件号码、支付限额、手机号等信息

| NRA HELE A                               | 周卡 主派服务 月上市             | 付 投资理财 外汇通 个人提          | 日本日本日本日本日本日本日本日本日本日本日本日本日本日本日本日本日本日本日本 |  |
|------------------------------------------|-------------------------|-------------------------|----------------------------------------|--|
| 上支付通 信用卡 开通电视                            | #67 手机用行 <b>用</b> 行重用的品 | 功能概律                    | 小龙回盖页 今幕                               |  |
| 2014年8月29日 星期五                           | 200位置: 申请开办             | > 同上支付通 > 签约如办          |                                        |  |
| 2 05:1                                   | 用于支付通货的抽点               |                         |                                        |  |
| 这是您第4次重求<br>上次重录时间是:<br>2014-08-28-22-17 | 资户服务资息 <b>。</b>         | - 親联无卡支付 →              |                                        |  |
|                                          | 卡号                      | ==请选择==<br>支付宝卡通        |                                        |  |
| ##E###                                   | <b>喜户姓名</b>             | 設備書」の通                  |                                        |  |
| · 开重中载银行<br>· 开重电视银行                     | 证件类型                    | HINE                    |                                        |  |
|                                          | 证件号码                    | 1                       |                                        |  |
| । N∃: र आकार ( <b>1</b>                  | 支付限额                    | (康編入0.01-5000.00之间的正数)* |                                        |  |
|                                          | 手机号码                    |                         |                                        |  |

# 5. 点击"签约"按钮后会收到邮储发送的短信提醒,输入手机上收到的短信验证码后,再次点击"签约"按钮

| 客户服务类型: | 银联无卡支付                           |  |  |  |
|---------|----------------------------------|--|--|--|
| 卡 号:    |                                  |  |  |  |
| 客户姓名:   |                                  |  |  |  |
| 证件类型:   | 身份证                              |  |  |  |
| 证件号码:   |                                  |  |  |  |
| 支付限額:   | 555                              |  |  |  |
| 手机号码:   |                                  |  |  |  |
| 输入下述数据项 |                                  |  |  |  |
| 短信密码    | •请输入手机短消息中的短信密码,30秒未收到短信密码请 点击重发 |  |  |  |

### 6. 银联无卡支付开通成功

| 💴 您的位置: 申请开办 | > 网上支付通 > 签约加办 |
|--------------|----------------|
| 网上支付通        |                |
| 交易结果         | 交易成功           |
| 卡号:          |                |
| 客户姓名:        | January I.     |
| 客户服务类型:      | 银联无卡支付         |
| 证件类型:        | 身份证            |
| 证件号码:        |                |
| 支付限额:        | 555            |
| 手机号码:        |                |